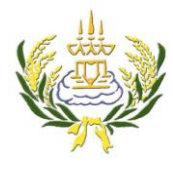

รายวิชางานคอมพิวเตอร์กราฟิก รหัสวิชา ง20205 ชั้น ม.3 โรงเรียนลาดยาววิทยาคม

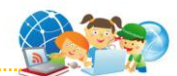

- 1. เปิดโปรแกรม Photoshop แล้วเลือกเปิด File ภาพที่ต้องการขึ้นมา
- 2. ไปที่เมนู Layer → New → Layer แล้วตั้งชื่อเป็น Color
- 3. คลิกที่เครื่องมือ Brush Tool แล้วปรับค่าดังภาพ แล้วเลือกลีที่ต้องการระบายลงบนภาพตามต้องการ

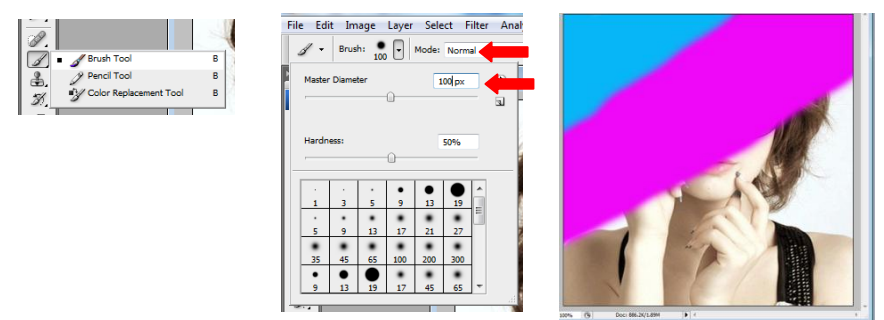

4. เมื่อระบายครบแล้วให้เปลี่ยนเป็น Layer color เป็น Soft Light

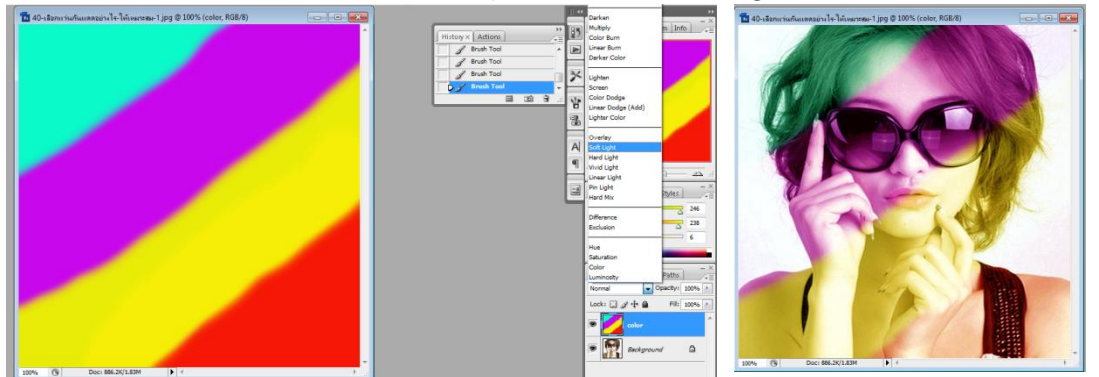

5. คลิกที่ Layer Background คลิกขวา เลือก Duplicate Layer แล้วตั้งชื่อเป็น halfton →OK แล้วเลือก Layer halfton ลากไปไว้ตำแหน่งบนสุด

| Layer From Background   | Duplicate Layer |                                         |        | Layers × Channels | Paths             |
|-------------------------|-----------------|-----------------------------------------|--------|-------------------|-------------------|
| Duplicate Layer         | Duplicate: B    | ackground                               |        | Normal 🔫 🤇        | Opacity: 100%     |
| Delete Layer            | Dupicace. Di    | ackground                               | UK     | Lasta 🖂 🔅 ta 🗛    | <b>CII</b> . 4000 |
|                         | As: h           | alton                                   | Cancel | LOCK:             | Pill: 1004        |
| Convert to Smart Object | - Destination   |                                         |        | 💌 👧 balton        |                   |
| Merge Lavers            | Deschauon       |                                         |        |                   |                   |
| Marga Visible           | Document: 4     | 0-เลือกแว่นกันแดดอย่างไร-ให้เหมาะสม-1 🔻 |        | a 🗾 .             |                   |
| weige visible           | Name            |                                         |        | Color             |                   |
| Flatten Image           | Name.           |                                         |        |                   |                   |
| Background a            |                 |                                         |        | 💌 灯 Backgroun     | nd 🗋              |
|                         | к.              |                                         | 2      |                   |                   |
|                         |                 |                                         |        |                   |                   |

6. ที่ Layer halfton เลือกเมนู Filter →Pixelate →color Halftone แล้วตั้งค่าดังภาพ →Ok

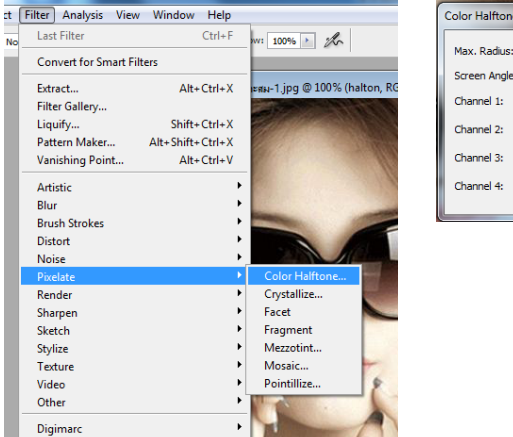

| Cold | or Halftone              |    |    |          | x       |
|------|--------------------------|----|----|----------|---------|
| Ma   | ax. Radius:              |    | 40 | (Pixels) | ОК      |
| Sc   | Screen Angles (Degrees): |    |    |          | Cancel  |
| Ch   | nannel 1:                | 50 |    |          | Default |
| ch   | annel 2:                 | 50 |    |          |         |
| ch   | annel 3:                 | 50 |    |          |         |
| Ch   | nannel 4:                | 50 |    |          |         |
|      | _                        | _  | _  | _        |         |

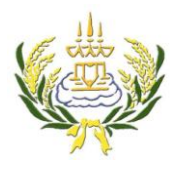

รายวิช่างานคอมพิวเตอร์กราพีก รห้สวิช่า ง20205 ชั้น ม.3 โรงเรียนลาดยาววิทยาคม

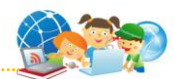

7. ปรับค่า เป็น Soft Light และค่า Opacity เป็น 35

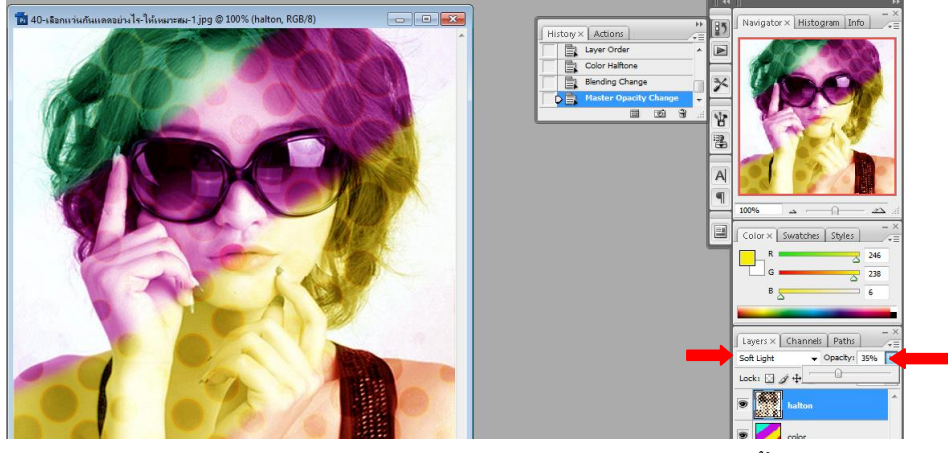

- 8. คลิกที่ Layer Background คลิกขวา เลือก Duplicate Layer แล้วตั้งชื่อเป็น gradient →OK แล้วเลือก Layer gradient ลากไปไว้ตำแหน่งบนสุด
- 9. คลิกเลือกสีที่ Foreground ตามต้องการ 📔 แล้วเลือกเครื่องมือ Gradient Tool โดยลากจาก ด้านล่างช้ายขึ้นบนขวา ปรับค่าเป็น Screen และ ปรับค่า Opacity เป็น 65

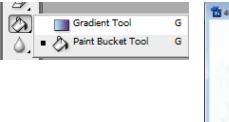

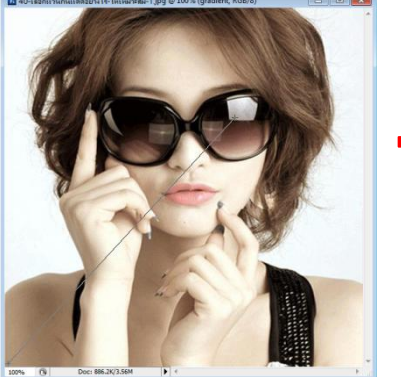

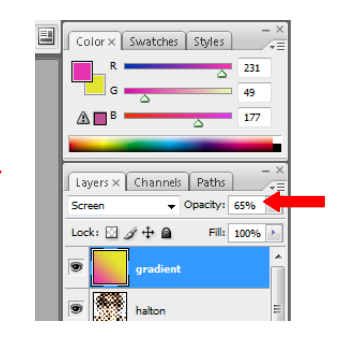

- 10. คลิกที่ Layer Background คลิกขวา เลือก Duplicate Layer แล้วตั้งชื่อเป็น blur →Ok แล้วเลือก Layer blur ลากไปไว้ตำแหน่งบนลุด
- 11. เมนู Filter →Blur→Gaussian Blur ปรับค่า Radius เป็น 7 →OK ปรับค่า เป็น Soft Light

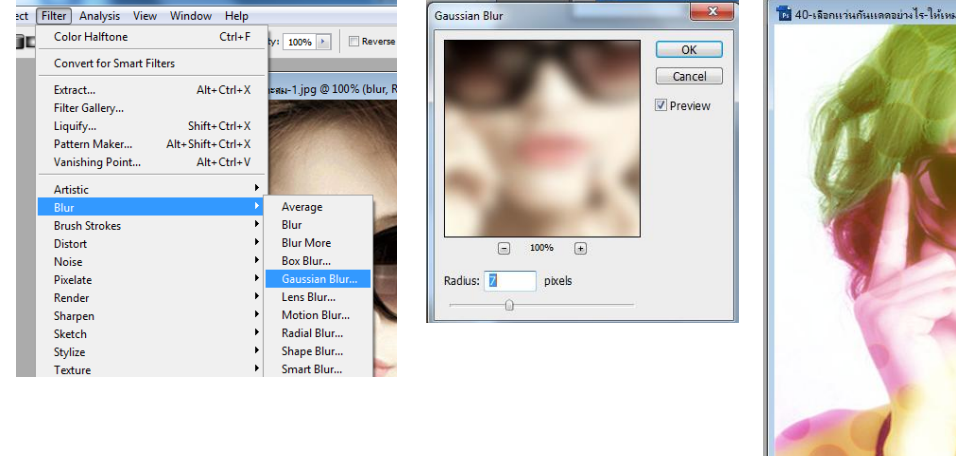

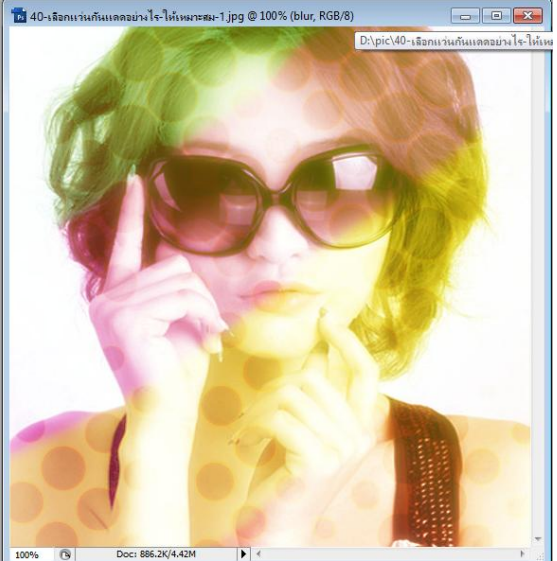